## COMUNICAZIONE AGLI STUDENTI

Care studentesse, cari studenti,

come sapete, nella settimana dal 9/3 al 15/3 tutte le lezioni verranno erogate esclusivamente online attraverso lo spazio **Moodle** del relativo insegnamento, che consigliamo quindi di monitorare frequentemente.

Nella maggior parte dei casi, i docenti provvederanno a caricare in **Moodle** i video delle lezioni preregistrate a porte chiuse, eventualmente corredati da documentazione ed altro materiale integrativo, ed il tutto sarà fruibile tramite un qualsiasi browser web.

In alcuni casi, la didattica potrebbe essere erogata anche in streaming dal vivo, con la possibilità di partecipazione interattiva degli studenti. Anche queste lezioni potranno comunque essere registrate e rese successivamente disponibili in **Moodle**, nel qual caso il docente ne darà avviso agli studenti. Per partecipare in diretta alle lezioni si utilizzerà la piattaforma **Zoom**. Il docente pubblicherà di volta in volta in **Moodle** un indirizzo tramite il quale connettersi alla lezione. Per partecipare interattivamente sarà necessario utilizzare un dispositivo in grado di trasmettere video ed audio (computer con webcam e microfono, laptop, tablet, smartphone); in mancanza, una forma limitata di interazione potrà avere luogo utilizzando la funzionalità di chat testuale di **Zoom**. Sarà infine possibile anche assistere alla lezione in diretta senza interagire.

Per utilizzare la piattaforma **Zoom** occorre:

- 1) Installare sul proprio dispositivo l'applicazione **Zoom**:
  - a. Windows: <a href="https://unipd.zoom.us/download?os=windows">https://unipd.zoom.us/download?os=windows</a>
  - b. Mac: <u>https://unipd.zoom.us/download?os=mac</u>
  - c. Linux: <a href="https://unipd.zoom.us/download?os=linux">https://unipd.zoom.us/download?os=linux</a>
  - d. Android: <u>https://play.google.com/store/apps/details?id=us.zoom.videomeetings</u> (o cercare in Google Play Store ed installare l'app "Zoom Cloud Meetings")
  - e. iPhone/iPad: <u>https://apps.apple.com/us/app/id546505307</u> (o cercare in App Store ed installare l'app "Zoom Cloud Meetings")

Se non fosse possibile per qualsiasi motivo installare l'applicazione, sarà possibile connettersi alle lezioni utilizzando il browser **Google Chrome** (gli altri browser non sono pienamente compatibili).

- 2) Avviare l'applicazione Zoom ed autenticarsi scegliendo l'opzione "Sign in with SSO" e inserendo come "Company Domain" unipd.zoom.us; si verrà ridiretti alla pagina di autenticazione Single Sign On di Ateneo dove si dovranno inserire le proprie credenziali istituzionali @studenti.unipd.it.
- All'orario stabilito per la lezione, connettersi all'indirizzo della sessione pubblicato dal docente nella pagina Moodle dell'insegnamento, cliccando sul relativo link: verrà lanciata l'applicazione Zoom e si verrà connessi al meeting.